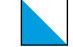

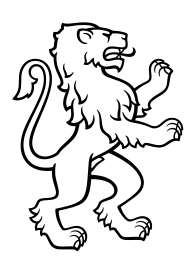

## 18. Oktober 2024 Installation Drucker (Windows)

Die folgende Anleitung zeigt Ihnen wie Sie auf Ihrem Windows-Gerät Multi-Funktions-Printer hinzufügen. Für das Drucken an anderen Druckern muss der Vorgang für jedes Gerät wiederholt werden. Das Beziehen und Aufladen vom Guthaben der Cartadis Karte erfolgt über das SfGZ-Office.

### 1. Windows Einstellungen öffnen

Öffnen Sie mit der Tastenkombination « **#** » + «I» die Windows-Einstellungen, klicken Sie auf *Bluetooth und Geräte* (1) und anschliessend *Drucker und Scanner* (2).

| System                                        |                                                         |
|-----------------------------------------------|---------------------------------------------------------|
| 1 🛿 🛞 Bluetooth und Geräte                    | Drucker und Scanner<br>Präferenzen, Problembehandlung 2 |
| Bluetooth und Geräte > Drucker und Scanner    | Gerät hinzufügen 3                                      |
| Bluetooth und Geräte > Drucker und Scanner    |                                                         |
| Drucker oder Scanner hinzufügen               | Aktualisieren                                           |
| Der gewünschte Drucker ist nicht aufgelistet. | Manuell hinzufügen 4                                    |

# 2. IP-Adresse eingeben

Wählen Sie **Drucker unter Verwendung einer IP-Adresse oder eines Hostnamens hinzufügen** (5) aus und geben Sie unter **Hostname oder IP-Adresse**, die IP-Adresse (6) von Ihrem gewünschten Drucker an. Bei Anschlussname wird automatisch ein Name generiert, den können Sie so stehen lassen.

|   | Einen Drucker anhand anderer Optionen suchen                                                   |             | Einen Druckerhostnamen oder eine IP-Adresse eingeben                                     |                                                                            |        |           |
|---|------------------------------------------------------------------------------------------------|-------------|------------------------------------------------------------------------------------------|----------------------------------------------------------------------------|--------|-----------|
|   | 🔘 Mein Drucker ist etwas älter. Ich benötige Hilfe bei der Suche.                              |             | Gerätetyp:                                                                               | Automatische Erkennung                                                     |        | ~         |
|   | 🔿 Freigegebenen Drucker über den Namen auswählen                                               | 6           | Hostname oder IP-Adresse:                                                                | 10.                                                                        |        |           |
|   |                                                                                                | Durchsuchen | Anschlussname:                                                                           | 10. 1                                                                      |        |           |
|   | Beispiel: \\Computername\Druckername oder<br>http://Computername/printers/Druckername/.printer |             |                                                                                          | Den Drucker abfragen und den zu verwendenden Treiber automatisch auswählen |        |           |
| 5 | O Drucker unter Verwendung einer IP-Adresse oder eines Hostnamens hinzufügen                   |             |                                                                                          |                                                                            |        |           |
|   | O Bluetooth-, Drahtlos- oder Netzwerkdrucker hinzufügen                                        |             |                                                                                          |                                                                            |        |           |
|   | 🔘 Lokalen Drucker oder Netzwerkdrucker mit manuellen Einstellungen hinzufügen                  |             | Die automatische Erkennung e<br>Um nach einem IPP-Drucker zu<br>Dropdown-Menü ausgewählt | rkennt WSD- und TCP/IP-Drucker.<br>1 suchen, muss IPP aus dem<br>werden.   |        |           |
|   | Weiter                                                                                         | Abbrechen   |                                                                                          |                                                                            | Weiter | Abbrecher |

(IP-Adresse, Hostnamen und Standort auf der nächsten Seite)

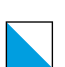

|                          |               | -                       | -                                 |
|--------------------------|---------------|-------------------------|-----------------------------------|
| Hostname                 | IP-Adresse    | Standort                | Standort                          |
| C5860-AU90-E06           | 10.92.132.208 | Ausstellungsstrasse 90  | Fi, EG, E06 Gruppenraum           |
| C5870-AU90-E11           | 10.92.132.209 | Ausstellungsstrasse 90  | Fi, EG, E11 Lehrerzimmer          |
| C5870-JOSEF-O6K          | 10.104.55.133 | Josefstrasse 53-59      | Jo, 6. OG, Gang                   |
| C5870-AU100-E0K          | 10.95.132.212 | Ausstellungsstrasse 100 | Ba, EG, Gang                      |
| C5870-AU100-O2K          | 10.95.132.207 | Ausstellungsstrasse 100 | Ba, 2. OG, Gang                   |
| C5860-AU100-O3K          | 10.95.132.211 | Ausstellungsstrasse 100 | Ba, 3. OG, Gang                   |
| C5870-AU100-O4L          | 10.95.132.210 | Ausstellungsstrasse 100 | Ba, 4. OG, Lehrerzimmer           |
| C259-AU104-612           | 10.0.170.20   | Ausstellungsstrasse 104 | Lp, 6. OG, Zimmer 612             |
| C5870-AU104-215-3 (6.OG) | 10.0.170.32   | Ausstellungsstrasse 104 | Lp, 2. OG, Kopierraum 215, links  |
| C5870-AU104-215-2        | 10.95.132.233 | Ausstellungsstrasse 104 | Lp, 2. OG, Kopierraum 215, rechts |
| C5870-AU104-215-1        | 10.95.132.232 | Ausstellungsstrasse 104 | Lp, 2. OG, Kopierraum 215, mitte  |
| C5870-AU104-E11          | 10.95.132.236 | Ausstellungsstrasse 104 | Lp, EG, E12                       |
| M506-AU104-412           | 10.95.132.215 | Ausstellungsstrasse 104 | Lp, 4. OG, 412                    |
| P3015-AU104-516          | 10.95.132.217 | Ausstellungsstrasse 104 | Lp, 5. OG, 516                    |
| P3015-AU104-515          | 10.95.132.220 | Ausstellungsstrasse 104 | Lp, 5. OG, 515                    |
| P3015-AU104-513          | 10.95.132.216 | Ausstellungsstrasse 104 | Lp, 5. OG, 513                    |
| P3015-AU104-511          | 10.95.132.219 | Ausstellungsstrasse 104 | Lp, 5. OG, 511                    |
| P3015-AU104-510          | 10.95.132.218 | Ausstellungsstrasse 104 | Lp, 5. OG, 510                    |
| ColorQube 8580DN-5       | 10.95.132.221 | Ausstellungsstrasse 104 | Lp, 7. OG, 718                    |
| EPSONFF10F3              | 10.95.132.222 | Ausstellungsstrasse 104 | Lp, 7. OG, 718                    |

### 3. Umbenennen

Geben Sie unter Druckername: den Hostname des Druckers an und klicken Sie auf Weiter

| and Drucker hinzufügen                                                          |  |  |  |  |  |
|---------------------------------------------------------------------------------|--|--|--|--|--|
| wurde erfolgreich hinzugefügt.                                                  |  |  |  |  |  |
| Druckername:                                                                    |  |  |  |  |  |
| Dieser Drucker wurde mit dem Canon Office XPS Class Driver-Treiber installiert. |  |  |  |  |  |

#### 4. Druckertreiber ändern

Wählen Sie in der Druckerliste Ihren neuen Drucker aus und wählen Sie unter Druckereigenschaften  $\rightarrow$  Erweitert  $\rightarrow$  Treiber  $\rightarrow$  Canon Generic Plus PLC6 klicken Sie Übernehmen (9) und anschliessend OK (10)

Weiter Abbrechen

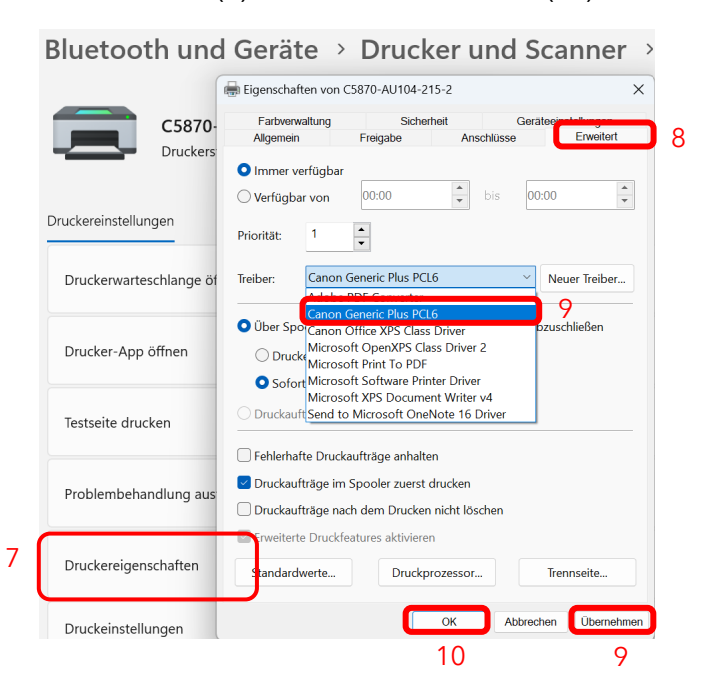

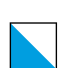

Sie haben nun Ihren Drucker erfolgreich hinzugefügt. Danach können Sie mit Ihrer Cartadis Karte drucken.

Für das Drucken an anderen Druckern muss der Vorgang für jedes Gerät wiederholt werden. Das Beziehen und Aufladen vom Guthaben der Cartadis Karte erfolgt über das SfGZ-Office.

#### Hilfe? Support! Wir helfen Ihnen!

Wenn Ihnen diese Anleitung nicht weiterhilft, dann nehmen Sie bitte dem Support-Team Kontakt auf.

#### it@sfgz.ch

Schule für Gestaltung Zürich **IT-Technik**